# Mitel 112 DECT Installation Guide

March 2020

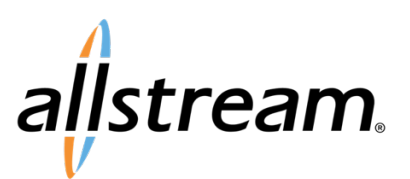

## Copyright

Under copyright laws, this publication may not be reproduced in any form in whole or in part, without the prior written consent of Allstream Business, Inc. The information contained in this publication is proprietary and confidential and is subject to change without notification. Users should contact Allstream Business, Inc. to ensure that they have the most up to date version.

© 2020 Allstream Business, Inc. All rights reserved.

# Contents

| 1  |
|----|
| 2  |
| 2  |
| 2  |
| 2  |
| 3  |
| 4  |
| 6  |
| 7  |
| 8  |
| 8  |
| 9  |
| 9  |
| 10 |
|    |
| 12 |
|    |

# **Overview**

In preparation to install the Mitel 112 DECT phone, you will the following information provided to you by your Project Manager:

- The extension number. This extension must be pre-built in the system with a 112 Dect Service Plan (aka Bundle).
- The SIP username.
- The SIP password.
- Private IP address for the UCCV controller
- Private IP address for UCCV datacenter server (a.k.a MSL). This IP is one host assignment in front of the UCCV controller.

The welcome email provides all of the required information with the exception of the private IP address of the controller for the base station to sync with (see image below). The IP will be in a format of: 10.25.2xx.xxx.

| Sephone Details             |                         |
|-----------------------------|-------------------------|
|                             | Prime Phone             |
| Phone Type                  | Deskphone               |
| Extension                   | → 20987                 |
| Phone Model                 | 112 DECT                |
| Phone PIN                   | 1111                    |
| Direct Number(s)            | 5038020987              |
| Caller ID Number            | 8889858010              |
| Caller Name                 | Lake Oswego             |
| Emergency Response Location | Lake Oswego             |
| SIP Username                | 20987                   |
| SIP Password                | NewSlpPass4u            |
| Phone Service Host Name     | alpha.cloud.integra.net |

The installation and configuration process works as follows:

- 1. Prepare the voice VLAN network
- 2. Connect a laptop with the voice VLAN
- 3. Assemble and connect the base station
- 4. Configure the base stations server to sync with the UCCV controller and to the DECT phone
- 5. Set the time

#### Service Notes:

The base station can be synced to the teleworker gateway using an over-the-top (OTT) internet connection. However, to do so, the UCCV service will require a teleworker license be purchased.

For a complete set of Mitel guides, please access Mitel Online for the following documents:

- Mitel FRP 12 System Guide
- Mitel 112 Handset\_User\_Guide\_R1.0
- Mitel 112 DECT Install Guide

# **Step 1: Prepare the Voice VLAN Network**

The base station should be connected into the voice VLAN (typically VLAN 2). In the LAN switch, ensure the port that the base station connects into is an untagged voice VLAN. If it is Electric Lightwave's equipment and you have questions about the switch configuration, a SAT can work with you to confirm the configuration. It the equipment is owned by the customer, then it is the customer's responsibility to have the equipment configured. We recommend the last ports in a switch be untagged. If in doubt, please try those first.

Depending on your laptop/access device, you may an issue configuring it to connect and grab a voice VLAN IP. Some laptops do not have the ability to accept specific VLAN assignment on its NIC. Because of this, we recommend that a spare untagged voice VLAN port be assigned the switch.

# **Step 2: Connect a Laptop to the Voice VLAN**

The base station is configured using a GUI interface. The best way to access the GUI is via a voice VLAN connected desktop. If the scopes are correctly set up, a laptop will not automatically pick up the voice VLAN. It will connect to default data network. This means you will have to either configure the NIC adapter on your machine to pick up the voice VLAN or you will need to plug your machine into an untagged voice VLAN port on the LAN switch.

# Step 3: Assemble and Connect the Base Station to the Network

Un-box, assemble, and plug the base station into the LAN. By default, it is set up for DHCP. Please refer to document 112 Base Station Install.pdf should you have additional questions about how to connect the cables etc.

- 1. Plug the Ethernet LAN into the back of the base station.
- 2. Plug the power supply into the back of the base station.
- 3. The base station will go through a boot sequence. During the sequence, the lamp on the front will cycle from blinking amber to solid green. The ready for configuration state should be solid green.

# **Step 4: Configure the Base Station**

- 1. From the DECT handset; press the round **Menu** button between the green and red keys to access the main menu.
- 2. Dial \*47\*.

**Searching** displays. Depending on the number of active base stations and the handset's distance to a base station, a search can take up to 5 minutes.

- 3. Write the MAC: and the IP: addresses down.
- 4. Log into the GUI using the IP address from the search.
- 5. The user credentials are: **user name= admin** and **password = admin** The **SME VoIP Welcome** screen displays.

| 🕅 Mitel           | SME VoIP                            |                                                                       |    |
|-------------------|-------------------------------------|-----------------------------------------------------------------------|----|
| Home/Status       | Welcome                             |                                                                       |    |
| Extensions        | System Information:                 |                                                                       |    |
| Servers           | Phone Type:<br>System Type:         | IPDECT<br>Generic SIP (RFC 3261)                                      |    |
| Network           | RF Band:                            | US<br>28/Sep/2016 15:54:53                                            |    |
|                   | Operation time:                     | 00:19:26 (H:M:S)                                                      |    |
| Management        | RFPI Address:                       | 12AE647100<br>00087b0f7db5                                            |    |
| Firmware Update   | IP Address:                         | 10.211.17.50                                                          |    |
| Time              | Firmware Version:<br>Firmware URL:  | IPDECT/03.55/B0007/23-Oct-2015 11:<br>Firmware update server address: | 24 |
| Country           |                                     | Firmware path:                                                        |    |
| Security          | SIP Identity Status on this Base St | ation:                                                                |    |
| Central Directory | Press button to reboot.             |                                                                       |    |
| Repeaters         | Reboot                              | Forced Reboot                                                         |    |
| Statistics        |                                     |                                                                       |    |
| Configuration     |                                     |                                                                       |    |
| Syslog            |                                     |                                                                       |    |
| SIP Log           |                                     |                                                                       |    |
| Logout            |                                     |                                                                       |    |
|                   |                                     |                                                                       |    |

#### Welcome Screen

## Step 4A: Connect Base Station to Network

- 1. Click Servers in the SME VoIP menu.
- 2. Click Add Server. The Servers screen displays.

| 🕅 Mitel     | SME VoIP                 |
|-------------|--------------------------|
| Home/Status | No servers configured    |
| Extensions  | 2 Click on Add Server    |
| Servers     | Add Server               |
| Network     | 1. Click on Servers Menu |
| Management  |                          |

| 치 Mitel                 | SME VoIP       |                                                          |                       |   |                                                              |
|-------------------------|----------------|----------------------------------------------------------|-----------------------|---|--------------------------------------------------------------|
| Home/Status             | Servers        |                                                          |                       |   |                                                              |
| Extensions              | Server 1:      | Server 1:                                                |                       |   |                                                              |
| Servers                 | Add Server     | Server Alias:<br>NAT Adaption:                           | UCCV Base<br>Disabled |   | <ol> <li>Give it a name</li> <li>Change to diable</li> </ol> |
| Management              | Nellove Server | Registrar:<br>Outbound Proxy:                            | 208.186.10.13         |   | - 3 & 4. Input the                                           |
| Firmware Update         |                | Conference Server:                                       |                       |   | address                                                      |
| Time                    |                | Reregistration time (s):                                 | 600                   |   |                                                              |
| Country                 |                | SIP Session Timers:<br>Session Timer Value (s):          | Disabled<br>1800      | • |                                                              |
| Central Directory       |                | SIP Transport:<br>Signal TCP Source Port:                | UDP<br>Enabled        | • |                                                              |
| Repeaters               |                | Use One TCP Connection per SIP Extension:<br>Keep Alive: | Disabled<br>Enabled   | • |                                                              |
| Statistics              |                | Show Extension on Handset Idle Screen:                   | Enabled<br>REC 3264   | : |                                                              |
| Configuration<br>Syslog |                | Attended Transfer Behaviour:                             | Hold 2nd Call         | • |                                                              |
| SIP Log                 |                | Directed Call Pickup;<br>Directed Call Pickup Code:      | Disabled              |   |                                                              |
| Logout                  |                | Group Call Pickup:<br>Group Call Pickup Code:            | Disabled              |   |                                                              |
|                         |                | Use Own Codec Priority:<br>DTMF Signalling:              | Disabled<br>RFC 2833  |   |                                                              |
|                         |                | DTMF Payload Type:<br>Remote Caller ID Source Priority:  | 101<br>PAI - FROM     |   |                                                              |

#### Servers Screen

- 3. Fill in the following fields in the form:
  - Server Alias: Give your server a name (e.g. UCCV Base)
  - Change the NAT Adaption to Disable
  - **Registrar:** In most situations, your will input the private IP of the UCCV controller. The registrar will have a default IP that needs to be changed.
  - Outbound Proxy: In most situations, input the private IP of the UCCV controller
  - All other fields should remain with their defaults
- 4. Click **Save** at the bottom of the form.

**Note:** A public IP shown as an example below would be used in conjunction with sets/seats purchased with teleworker licenses.

### Step 4B: Pair the DECT Handset to the Base Station

- Before you start, locate the International Portable Equipment Identity (IPEI) number. This number is found on a label in the battery compartment. Remove the batteries and write down the number.
- Click Extensions from the SME VoIP menu. The Extensions and Handset screen displays.
- Click Add extension. The Edit extension screen displays.

| 🔀 Mitel         | SME VoIP                                                  |
|-----------------|-----------------------------------------------------------|
| Home/Status     | Extensions and Handset                                    |
| Extensions      | AC: 0000                                                  |
| Servers         | Local Call Groups: Enabled                                |
| Network         | Save Cancel                                               |
| Management      | Extensions / Handset                                      |
| Firmware Update | Idx Extension Display Name Server Server Alias State IPEI |
| Time            | There are currently no extensions for server              |
| Country         |                                                           |

**Extensions and Handset Screen** 

| 🔀 Mitel           | SME VoIP                          |                          |               |                           |
|-------------------|-----------------------------------|--------------------------|---------------|---------------------------|
| Home/Status       | Edit extension                    |                          |               | Select Handset(s)         |
| Extensions        |                                   |                          |               | R                         |
| Servers           | Extension:                        | 20987                    |               | Idx IPEI                  |
| Network           | Authentication User Name:         | 20987                    |               | Add Hendset N/A           |
| Management        | Authentication Password:          |                          | Pulled from   |                           |
| management        | Display Name:                     | Dect 112                 | weicome email |                           |
| Firmware Update   | Mailbox Name:                     | 20007                    |               | Ensure the box is checked |
| Time              | Mailbox Number:<br>Server:        | UCCV Base: 208.186.10.13 | Created       | d using the Server menu   |
| Country           | Call waiting feature:             | -                        | Enabled •     |                           |
| Cocurity          | BroadWorks Feature Event Package: |                          | Disabled •    |                           |
| Security          | Forwarding Unconditional Number:  |                          | Disabled •    |                           |
| Central Directory | Forwarding No Answer Number:      |                          | Disabled • 90 | 0 s                       |
| Repeaters         | Forwarding on Busy Number:        |                          | Disabled •    |                           |
| Statistics        | Save Cancel                       | Click                    |               |                           |

#### Edit extension Screen

- 4. Fill in the following fields:
  - Extension number
  - Authentication User Name
  - Authentication Password
  - **Display Name:** This should be the same name as it appears in the portal. This name can be found in the welcome email.
  - Mailbox Number: The mailbox number is the same as the extension number.
  - Check the box for handset in the **Select Handset(s)** table.
  - Server: This should be server that you created in <u>Step 3: Assemble and Connect the Base Station to</u> the Network, page 2.
- 5. Click Save.
- 6. Pair the DECT wireless set to the extension.
  - Click Extensions in the SME VoIP menu. The Extensions and Handset screen displays.
  - Click Handset and then click Add Handset.
    - The Handset screen displays.

| 🕅 Mitel         | SME VoIP                           |
|-----------------|------------------------------------|
| Home/Status     | Handset                            |
| Extensions      |                                    |
| Servers         | AC: 0000                           |
| Network         | Save Cancel                        |
| Management      | Import Local Phonebook:            |
| Firmware Update | Filename: Browse No file selected. |
| Time            | Load                               |
| Country         |                                    |
| Security        | Export Local Phonebook:            |

#### Handset Screen

- In the **IPEI** field, provide the IPEI number.
- Click Save.
  - The handset is now available in the Handset section of the Extensions and Handset screen.

| Home/Status     | Extensions a                  | nd Han           | dset                    |                     |           |
|-----------------|-------------------------------|------------------|-------------------------|---------------------|-----------|
|                 | Extensions u                  | ind man          | user                    |                     |           |
| Extensions      | AC:                           | 0000             |                         |                     |           |
| Servers         | Local Call Groups:            | Enable           | ed 👻                    |                     |           |
| Network         | Save                          | Cancel           |                         |                     |           |
| Management      | Extensions / Ha               | ndset            |                         |                     |           |
| Firmware Update | Add Handset Stop Registration | Check            |                         |                     |           |
| Time            | Idx IPEI                      | Handset<br>State | Handset Type<br>FW Info | FWU Progress        | Extension |
| Country         | 1 027791D40                   | )E               |                         |                     |           |
| Security        | Check All /<br>Uncheck All    |                  |                         | / Click             |           |
|                 | With calested, Delete Ha      | and cot(c) Doc   | istor Handsot(s)D       | aragistor Handsot(s | 1         |

#### Handset Section of Extensions and Handset Screen

- Check the checkbox next to the handset and click **Register Handset(s)**.
- Using the DECT wireless handset, press the Menu button.
- Move your cursor to the ring with the colored dots and press the Menu button. Two options display.
- Highlight the **Register** and press the **Menu** button.
- Enter the access code. By default, it is 0000.
- Press the upper left button under Ok to start the process.
   Registering displays, and then the main screen. The main screen should display No Sip Reg.

### Step 4C: Start the SIP Registration

After configuring the server, building the extension and pairing the DECT set, the last step is to start the registration process between the DECT set and the synced base station.

- 1. Click Extensions in the SME VoIP menu. The Extensions and Handsets screen displays.
- 2. Click Extensions.
- 3. Check the box for the extension that you want to register.
- 4. Click Start SIP Registration(s).

A successful registration displays **SIP Registered** in the **State** column of the **Extensions** table.

| 🔀 Mitel         | SME VoIP                                                                                                    |
|-----------------|----------------------------------------------------------------------------------------------------|
| Home/Status     | Extensions and Handset                                                                                                    |
| Extensions      | AC: 0000                                                                                                    |
| Servers         | Local Call Groups: Enabled                                                                                                    |
| Network         | Save Cancel                                                                                                    |
| Management      | Extensions Handset 2. Click                                                                                                    |
| Firmware Update | Idx Extension Display Name Server Server Alias State IPEI                                                                                                    |
| Time            | 20987 Dect 112 208.186.10.13 UCCV Base                                                                                                    |
| Country         | Check All Extensions /<br>Uncheck All Extensions 4. Click                                                                                                    |
| Security        | With selected: <a href="https://www.selected-selected-se<br>selected-selected-selected-selected-selected-selected-selected-selected-selected-selected-selected-selected-selected-selected-selected-selected-selected-selected-selected-selected-selected-selected-selected-selected-selected-selected- |

Starting SIP Registration

## Step 4D: Verify Settings

With some installations, if the VLAN's are not properly set up with the correct scope, the base station when syncing will pick up the wrong scopes and attempt to configure itself using the wrong information. This has the potential to create service issues later down the path when the phone reboots / loses power. It is important that under the **Network** menu, the **DHCP Options** for **Plug-n-Play** are **Disabled**.

| 100 C                                                         | 1 Click Net                                                                                                    | mgs<br>Manu   |   |                                                                                                    |                                                 |   |
|---------------------------------------------------------------|----------------------------------------------------------------------------------------------------|---------------|---|----------------------------------------------------------------------------------------------------|-------------------------------------------------|---|
| xtensions                                                     | I. Click ivet                                                                                                   | work Menu     |   |                                                                                                    |                                                 |   |
| ervers                                                        | IP settings                                                                                                    |               |   | NAT Settings                                                                                                    |                                                 |   |
|                                                               | DHCP/Static IP:                                                                                                 | DHCP          | • | Enable STUN:                                                                                                    | Disabled                                        |   |
| etwork                                                        | IP Address:                                                                                                    | 10.211.17.50  |   | STUN Server:                                                                                                    |                                                 |   |
| lanagement                                                    | Subnet Mask:                                                                                                    | 255.255.255.0 |   | STUN Bindtime Determine:                                                                                           | Enabled                                         | • |
| and the second states                                         | Default Gateway:                                                                                                | 10.211.17.1   |   | STUN Bindtime Guard:                                                                                               | 80                                              |   |
| irmware Update                                                | DNS (Primary):                                                                                                  | 192.168.98.12 |   | Enable RPORT:                                                                                                    | Disabled                                        | • |
| lime                                                          | DNS (Secondary):                                                                                                |               |   | Keep alive time:                                                                                                   | 90                                              |   |
| Country                                                       | WI AN COMING                                                                                                    |               |   | STP / PTP Sottings                                                                                                 |                                                 |   |
| iecurity                                                      | VLAN Settings                                                                                                   |               |   | Use Different CID Berter                                                                                           | Dirabled                                        | - |
|                                                               | ID:                                                                                                    | 0             |   | DTD Collision Detections                                                                                           | Enabled                                         |   |
|                                                               | The second second second second second second second second second second second second second second second se | 0             |   | RTP Collision Detection:                                                                                           | Enabled                                         |   |
| entral Directory                                              | User Priority:                                                                                                  | U             |   | Always schoot on                                                                                                   |                                                 |   |
| Central Directory<br>Repeaters                                | User Priority:                                                                                                  | U             |   | Always reboot on<br>check-sync:                                                                                    | Disabled                                        | • |
| Central Directory<br>Repeaters                                | User Priority:<br>DHCP Options                                                                                  | U             | _ | Always reboot on<br>check-sync:<br>Local SIP port:                                                                 | Disabled<br>5060                                | • |
| Central Directory<br>Repeaters<br>Statistics                  | User Priority:<br>DHCP Options<br>Plug-n-Play:                                                                  | Disabled      |   | Always reboot on<br>check-sync:<br>Local SIP port:<br>SIP ToS/QoS:                                                 | Disabled<br>5060<br>0x68                        | • |
| Central Directory<br>Repeaters<br>Statistics<br>Configuration | User Priority:<br>DHCP Options<br>Plug-n-Play:                                                                  | Disabled      |   | Always reboot on<br>check-sync:<br>Local SIP port:<br>SIP ToS/QoS:<br>RTP port:                                    | Disabled<br>5060<br>0x68<br>50004               | • |
| Central Directory<br>Repeaters<br>Statistics<br>Configuration | User Priority:<br>DHCP Options<br>Plug-n-Play:                                                                  | Disabled      |   | Always reboot on<br>check-sync:<br>Local SIP port:<br>SIP ToS/QoS:<br>RTP port:<br>RTP port range:                 | Disabled<br>5060<br>0x68<br>50004<br>40         | • |
| Central Directory<br>Repeaters<br>Statistics<br>Configuration | User Priority:<br>DHCP Options<br>Plug-n-Play:<br>2 Vorifu                                                      |               | * | Always reboot on<br>check-sync:<br>Local SIP port:<br>SIP ToS/QoS:<br>RTP port:<br>RTP port range:<br>RTP ToS/QoS: | Disabled<br>5060<br>0x68<br>50004<br>40<br>0x88 |   |

Verify Settings

# **Step 5: Set the Time**

If the base station is connected to a private voice VLAN, you must set your time server to pull NTP from the datacenter's UCCV server (also referred to as MSL). This private IP is one host in front of the controllers IP.

| 🖾 Mitel                              | SME VoIP                                  |                                   |          |                                       |
|--------------------------------------|-------------------------------------------|-----------------------------------|----------|---------------------------------------|
| Home/Status<br>Extensions<br>Servers | <b>Time Settings</b>                      | Time PC                           |          |                                       |
| Network                              | Time Server:                              | pool.ntp.org                      |          | - 2. Input MSL IP or                  |
| Management                           | Allow broadcast NTP:<br>Refresh time (h): | <ul><li>✓</li><li>24</li></ul>    |          | networ gateway or<br>NTP if going OTT |
| Firmware Update                      | Set timezone by country/region:           |                                   |          |                                       |
| Time                                 | Timezone:<br>Set DST by country/region:   | -8:00                             | •        | set to the correct                    |
| Country                              | Daylight Saving Time (DST):               | Automatic                         | -        | offset8 = Pacific                     |
| Security                             | DST Fixed By Day:<br>DST Start Month:     | Use Month and Day of Wee<br>March | k ▼<br>▼ |                                       |
| Central Directory                    | DST Start Date:                           | 0                                 |          |                                       |
| Repeaters                            | DST Start Time:<br>DST Start Day of Week: | 2<br>Sunday                       | *        |                                       |
| Statistics                           | DST Start Day of Week Last in Month       | Second First In Month             | *        |                                       |
| Configuration                        | DST Stop Month:                           | November                          | *        |                                       |
| comigardaon                          | DST Stop Date:                            | 0                                 |          |                                       |
| Syslog                               | DST Stop Time:                            | 2                                 |          |                                       |
| SIP Log                              | DST Stop Day of Week:                     | Sunday                            | *        |                                       |
| Logout                               | DST Stop Day of Week Last in Month        | First In Month                    | •        |                                       |
|                                      | Save and Reboot                           | Save                              | ancel    |                                       |

Setting the Time

## **End Result**

On the Welcome screen, you should now see the SIP Identity Status on this Base Station with a status of OK.

| 🔀 Mitel                                 | SME VoIP                                   |                                      |
|-----------------------------------------|--------------------------------------------|--------------------------------------|
| Home/Status                             | Welcome                                    |                                      |
| Extensions                              | System Information:                        |                                      |
|                                         | Phone Type:                                | IPDECT                               |
| Servers                                 | System Type:                               | Generic SIP (RFC 3261)               |
|                                         | RF Band:                                   | US                                   |
| Network                                 | Current local time:                        | 29/Sep/2016 13:47:02                 |
|                                         | Operation time:                            | 00:27:45 (H:M:S)                     |
| Management                              | RFPI Address:                              | 12AE647100                           |
|                                         | MAC Address:                               | 00087b0f7db5                         |
| Firmware Update                         | IP Address:                                | 10.211.17.50                         |
| Timo                                    | Firmware Version:                          | IPDECT/03.55/B0007/23-Oct-2015 11:24 |
| mine                                    | Firmware URL:                              | Firmware update server address:      |
| Country                                 |                                            | Firmware path:                       |
| country                                 | Base Station Status:                       | Idle                                 |
| Security                                | CID Identity Chatter on this Dage Chatiers |                                      |
| , i i i i i i i i i i i i i i i i i i i | SIP Identity Status on this Base Station:  |                                      |
| Central Directory                       | 20987@208.186.10.13 (UCCV Base)            | Status: OK                           |
|                                         |                                            |                                      |
| Repeaters                               | Press button to reboot.                    |                                      |
|                                         | Reboot                                     | Forced Reboot                        |
| Statistics                              |                                            |                                      |

End Result on the Welcome Screen

# **Appendix A: Standard Configuration Images**

## Extensions

| 🔀 Mitel         | SM           | E \                       | /oIP                          |                     |                    |              |                         |        |
|-----------------|--------------|---------------------------|-------------------------------|---------------------|--------------------|--------------|-------------------------|--------|
| Home/Status     | Ext          | ens                       | sions ar                      | nd Handse           | t                  |              |                         |        |
| Extensions      | AC:          |                           |                               | 0000                |                    |              |                         |        |
| Servers         | Loca         | Call G                    | iroups:                       | Enabled             | Ŧ                  |              |                         |        |
| Network         |              | Sav                       | e                             | Cancel              |                    |              |                         |        |
| Management      | Ext          | ens                       | sions / H                     | <u>andset</u>       |                    |              |                         |        |
| Firmware Update | Add e        | xtensi                    | <u>on</u>                     |                     |                    |              |                         |        |
|                 |              | Idx                       | Extension                     | Display Name        | Server             | Server Alias | State IPEI              |        |
| Time            |              | 1                         | 20987                         | Dect 112            | 208.186.10.13      | UCCV Base    | SIP<br>Registered 02779 | 91D40E |
| Country         | Chec         | k All E                   | ctensions /                   |                     |                    |              |                         |        |
| Security        | Unch<br>With | <u>eck All</u><br>selecte | Extensions<br>ed: Start SIP F | Registration(s) SIP | Delete Extension(s | 1            |                         |        |

## Mitel SME VOIP

| nome/status                                                                                                    | Edit extension                    |                            |          |   |    | S | elec | ct Har | ndset(s)    |            |
|----------------------------------------------------------------------------------------------------|-----------------------------------|----------------------------|----------|---|----|---|------|--------|-------------|------------|
| Extensions                                                                                                    |                                   |                            |          |   |    |   |      |        |             |            |
| Servers                                                                                                    | Extension:                        | 20987                      |          |   |    |   |      | Idx    |             | IPEI       |
| Notwork                                                                                                    | Authentication User Name:         | 20987                      |          |   |    | 1 | 3    |        | Add Handset | N/A        |
| Notified in                                                                                                    | Authentication Password:          |                            |          |   |    | 8 | /    | 1      |             | 0277910405 |
| Management                                                                                                    | Display Name:                     | Dect 112                   |          |   |    |   |      |        |             |            |
| Firmware Update                                                                                                    | Maibox Name:                      |                            |          |   |    |   |      |        |             |            |
| For an and a second second                                                                                                    | Malbox Number:                    | 20967                      |          |   |    |   |      |        |             |            |
| Time                                                                                                    | Server:                           | UCCV Base: 208.186.10.13 · |          |   |    |   |      |        |             |            |
| Country                                                                                                    | Call waiting feature:             |                            | Enabled  | • |    |   |      |        |             |            |
| Sizestin.                                                                                                    | BroadWorks Feature Event Package: |                            | Disabled | • |    |   |      |        |             |            |
| Secondy                                                                                                    | Forwarding Unconditional Number:  |                            | Disabled | - |    |   |      |        |             |            |
| Central Directory                                                                                                    | Forwarding No Answer Number:      |                            | Disabled | • | 90 | 8 |      |        |             |            |
| Repeaters                                                                                                    | Forwarding on Busy Number:        |                            | Disabled | • |    |   |      |        |             |            |
| designed of the second second s |                                   |                            |          |   |    |   |      |        |             |            |

## Servers

#### Mitel SME VOIP Home/Status Servers UCCV Base: Extensions UCCV Base: Servers 208.186.10.13 Server Alias: UCCV Base NAT Adaption: Disabled . Add Server Network Remove Server 208.186.10.13 Registrar: Management 208.186.10.13 Outbound Proxy: Firmware Update Conference Server: Call Log Server: Time Reregistration time (s): 600 Country Disabled SIP Session Timers: . Session Timer Value (s): 1800 Security SIP Transport: UDP ÷ **Central Directory** Signal TCP Source Port: Enabled . Use One TCP Connection per SIP Extension: Disabled . Repeaters Keep Alive: Enabled • Statistics Show Extension on Handset Idle Screen: Enabled . Hold Behaviour: RFC 3264 • Configuration Attended Transfer Behaviour: Hold 2nd Call . Syslog Directed Call Pickup: Disabled . Directed Call Pickup Code: SIP Log . Group Call Pickup: Disabled Logout Group Call Pickup Code: Use Own Codec Priority: Disabled . DTMF Signaling: RFC 2833 ٠ DTMF Payload Type: 101 Remote Caller ID Source Priority: PAI - FROM .

| Remote Caller ID Source Priority: | PAI - FROM                         | -                      |                     |        |
|-----------------------------------|------------------------------------|------------------------|---------------------|--------|
| Codec Priority:                   | G711U<br>G711A<br>G726<br>G729     | *                      |                     |        |
|                                   | Up                                 | Down                   | Reset Codecs        | Remove |
| RTP Packet Size:                  | 20 ms                              | •                      |                     |        |
| Secure RTP:                       | Disabled                           | -                      |                     |        |
| Secure RTP Auth:                  | Disabled                           | •                      |                     |        |
| SRTP Crypto Suites:               | AES_CM_128_HMAC<br>AES_CM_128_HMAC | C_SHA1_32<br>C_SHA1_80 |                     |        |
|                                   | Up                                 | Down                   | Reset Crypto Suites | Remove |
| Save Cancel                       |                                    |                        |                     | D2*61  |

## Network

| Home/Status       | Network Setti       | ngs           |   |                                 |          |   |
|-------------------|---------------------|---------------|---|---------------------------------|----------|---|
| Extensions        |                     |               |   |                                 |          |   |
| Samuere           | <b>IP</b> settings  |               |   | NAT Settings                    |          |   |
| Servers           | DHCP/Static IP:     | DHCP          | • | Enable STUN:                    | Disabled | • |
| Network           | IP Address:         | 10.211.17.50  |   | STUN Server:                    |          |   |
| Management        | Subnet Mask:        | 255.255.255.0 |   | STUN Bindtime Determine:        | Enabled  | • |
|                   | Default Gateway:    | 10.211.17.1   |   | STUN Bindtime Guard:            | 80       |   |
| Firmware Update   | DNS (Primary):      | 192.168.98.12 |   | Enable RPORT:                   | Disabled |   |
| Time              | DNS (Secondary):    |               |   | Keep alive time:                | 90       |   |
| Country           | VI AN Sottings      |               |   | STP/RTP Settings                |          |   |
| Security          | ID:                 | 0             |   | Use Different SIP Ports:        | Disabled | • |
| Central Directory | User Priority:      | 0             |   | RTP Collision Detection:        | Enabled  |   |
| Panastars         |                     |               |   | Always reboot on<br>check-sync: | Disabled | • |
|                   | <b>DHCP Options</b> |               |   | Local SIP port:                 | 5060     |   |
| Statistics        | Plug-n-Play:        | Disabled      | - | SIP ToS/QoS:                    | 0x68     |   |
| Configuration     |                     |               |   | RTP port:                       | 50004    |   |
|                   |                     |               |   | RTP port range:                 | 40       |   |
|                   |                     |               |   | RTP ToS/QoS:                    | 0xB8     |   |
| Sysiog            |                     |               |   |                                 |          |   |
| SYSIOG<br>SIP Log |                     |               |   |                                 |          |   |

## Time

| Home/Status<br>Extensions<br>Servers | Time Settings                       | Time PC                     |
|--------------------------------------|-------------------------------------|-----------------------------|
| Network                              | Time Server:                        | pool.ntp.org                |
|                                      | Allow broadcast NTP:                | V                           |
| Management                           | Refresh time (h):                   | 24                          |
| Firmware Update                      | Set timezone by country/region:     |                             |
|                                      | Timezone:                           | -8:00 💌                     |
| Time                                 | Set DST by country/region:          | V                           |
| Country                              | Daylight Saving Time (DST):         | Automatic 💌                 |
| Security                             | DST Fixed By Day:                   | Use Month and Day of Week 🔻 |
|                                      | DST Start Month:                    | March                       |
| Central Directory                    | DST Start Date:                     | 0                           |
| Popostore                            | DST Start Time:                     | 2                           |
| Repeaters                            | DST Start Day of Week:              | Sunday -                    |
| Statistics                           | DST Start Day of Week Last in Month | Second First In Month 🔹     |
| Configuration                        | DST Stop Month:                     | November -                  |
|                                      | DST Stop Date:                      | 0                           |
| Syslog                               | DST Stop Time:                      | 2                           |
| SIP Log                              | DST Stop Day of Week:               | Sunday -                    |
| Logout                               | DST Stop Day of Week Last in Month  | First In Month 👻            |
|                                      | Save and Reboot                     | Save Cancel                 |